附件 1: 福建师范大学年度考核系统操作手册

### 1.1 个人考核填报

# 1.1.1 系统登录(系统仅支持校园网操作,校外网络需 要连接 vpn)

1) 在福建师范大学官网中选择"人事处、高层次人才办公室"

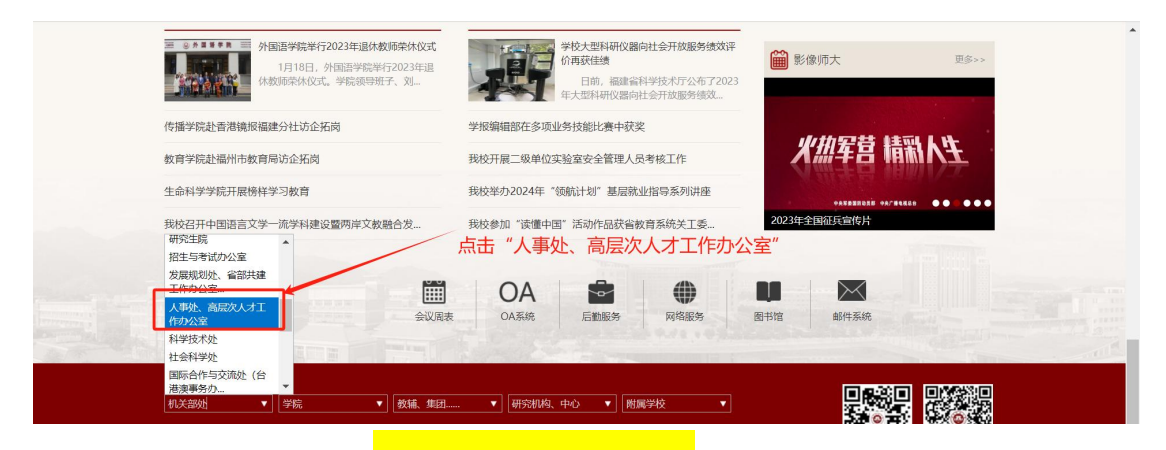

2) 在右侧界面选择"智汇申报平台"

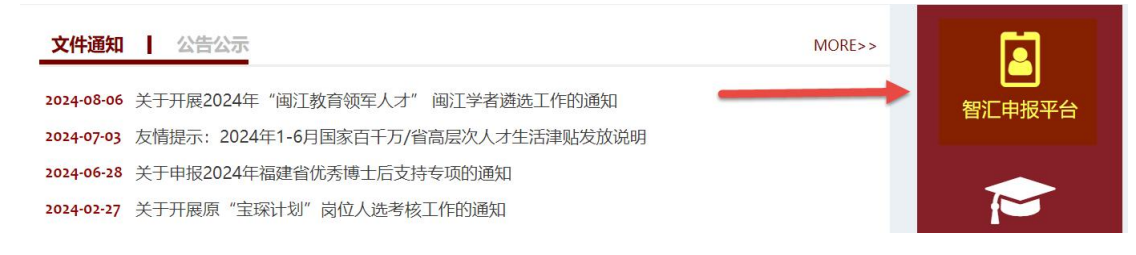

#### 3) 用福 Star APP 扫描登录

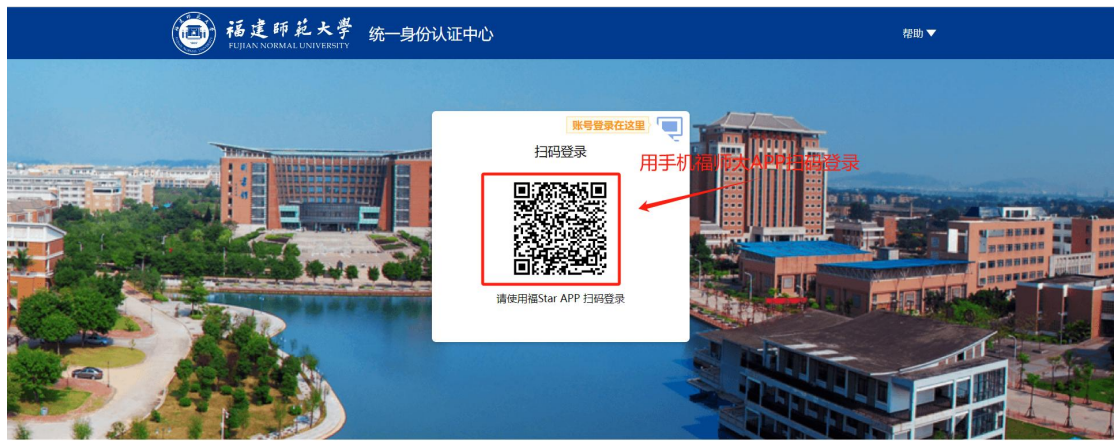

开发维护:福建师范大学网络与数据中心 账号密码问题: 0591-22867806 建议使用 IE10及以上,或谷歌 (Chrome) 浏览器

1.1.2 年度考核,扫码登录后,在【年度考核】中点击 项目申报-年度考核,选择对应考核类别,进入考核表 填写(考核类别须与单位组织员(经办人)确认的一 致,否则无法提交)。

| 项目申报      |         |      |
|-----------|---------|------|
| 党务行政、教辅人员 |         | 正勤人员 |
| L         | 选择对应的考核 | 逐类型  |

#### 1.1.3 考核表填写

1.1.3.1 填写说明,教学科研人员的教学情况、科研情况等部分数据已从数据中心提取,其他信息根据实际情况进行填写(表中修改、增补的内容仅用于本次年度考核)。

|                           | <b>植物学版 副新 保存 繁</b> 活 建交 <b></b> 振器 |      |      |       |             |  |  |
|---------------------------|-------------------------------------|------|------|-------|-------------|--|--|
| 12                        | 三、較学情况                              |      |      |       |             |  |  |
| *****                     | 1、教学工作质量                            |      |      |       |             |  |  |
| <ul> <li>● 第一页</li> </ul> | - 绿色图标:编辑完成已保存                      |      |      | 新聞 插入 | 删除 导入 置顶 刷新 |  |  |
| <u>گ</u> شت               | 红色图标:正在编辑未保存 <sup>课程名称</sup>        | 课程类别 | 周学时数 | 总学时数  | 备注          |  |  |
| ♥ 第三页                     |                                     |      |      |       | +           |  |  |
| ◎ 第四页                     | 灰色图标:未进行内容维护                        |      |      |       |             |  |  |
|                           | 2、教学质量评价                            |      |      |       |             |  |  |
|                           | 总分                                  |      |      |       |             |  |  |
|                           | 3 教学改革与开究情况(已发生的论文)已立顶的课题)          |      |      |       |             |  |  |
|                           |                                     |      |      |       |             |  |  |
|                           | %、11、X == 10170<br>情况               |      |      |       | lh          |  |  |
|                           |                                     |      |      |       |             |  |  |
|                           | 4、教学奖惩情况                            |      |      |       |             |  |  |

1.1.3.2 信息填写,支持手工录入和模板导入两种方式,导入时按照下载模板提示按步操作即可,历史导出数据不允许修改,填报过程中数据自动保存,退出后再进入填写点击【年度考核】可继续填报。

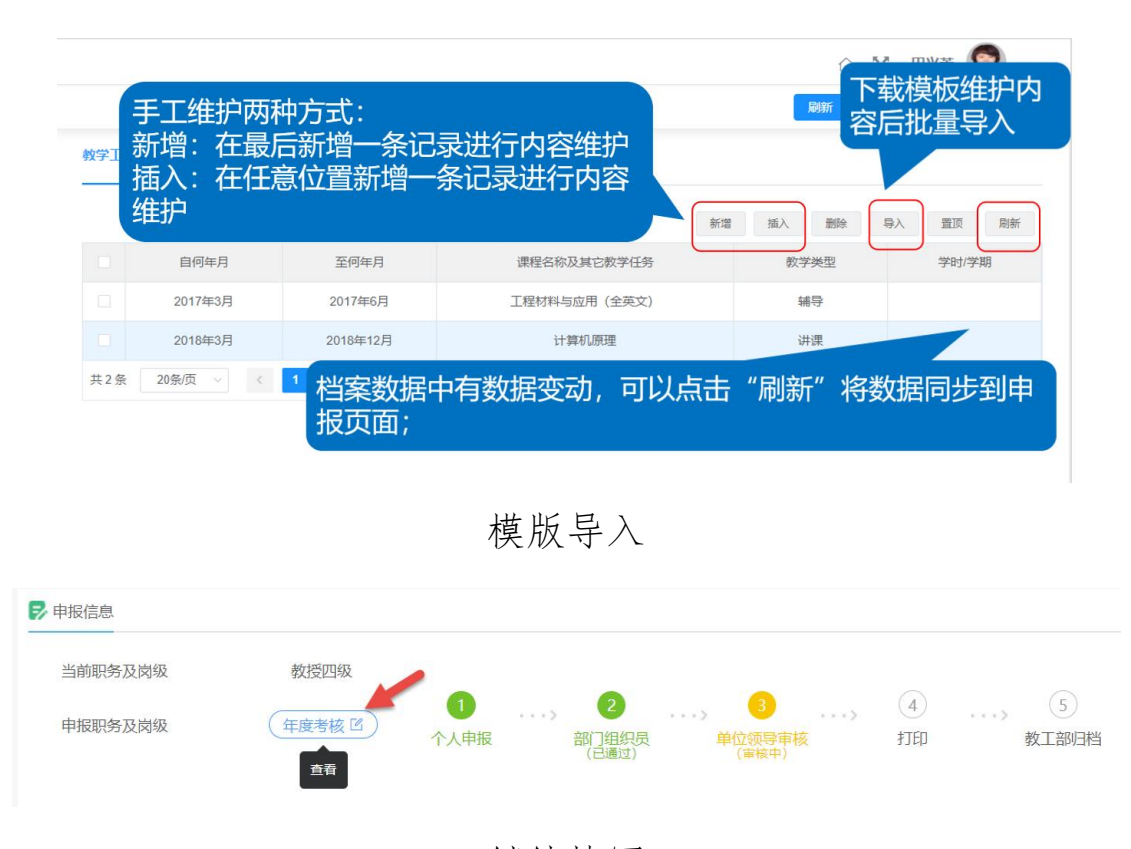

继续填写

## 1.1.4 退回修改,待办中点击被退回的记录,进入年度 考核表根据批注进行修改,然后提交

|                                | ī 申报进度 | 材料评审 | 申报监控     | 历史申报        |                               |               |
|--------------------------------|--------|------|----------|-------------|-------------------------------|---------------|
| 2 通知公告                         |        |      |          |             |                               | 🖪 历史申报        |
| <ul> <li>[申报条件] 特聘数</li> </ul> | 授      |      |          |             | 2024-01-11                    | Att Rid Advis |
| <ul> <li>[申报条件] 高端人</li> </ul> | オ      |      |          |             | 2024-01-11                    | 1945803       |
| • [申报条件] 青年英                   | オ      |      |          |             | 2024-01-11                    |               |
|                                |        |      |          |             | 查看本人流程进度显示退回                  |               |
| ▶ 申报信息                         |        |      |          |             | /                             |               |
| 申报职务及岗级                        | 特聘教授   |      | +报<br>□) | 2<br>单位经办审核 | , ③, ④, ⑤<br>人事处复审 经办打印 人事处归档 |               |

1.1.5 退回说明, 只允许修改审批"不通过"的记录

|          |              |            |             | 新増  | 插入删除 | 导入 置顶 刷新 |
|----------|--------------|------------|-------------|-----|------|----------|
| 时间       | 项目名称         | 项目来源       | 本人项目中排<br>名 | 项目经 | 费 审核 | 审核意见     |
| 2014.1.6 | 资源丧失视角下的独立董事 | 企、事业单位委托   | 1           | 450 | 通过 🗸 |          |
| 2011.7.1 | 多重冲击下加快生产性服务 | 企、事业单位委托   | 1           |     | 不通过  |          |
| 2014.1.1 | 计算可靠且可组合安全的复 | 国家自然科学基金项目 | 1           | 1   | 通过 ~ |          |
| 2014.1.1 | 线            |            |             |     | ~    |          |

1.1.6 重填说明,由于考核类型选错(党务行政还是教学科研身份选择错误),需要点击【撤销申报】,重新选择考核类型进行填写。

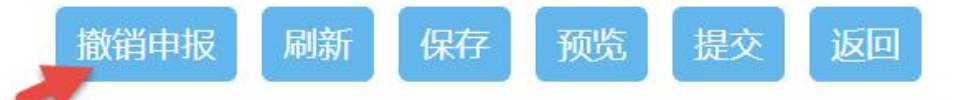

1.1.7 进度查看,参加考核人员在年度考核"申报进度" 中查看本人年度考核表流转环节和当前状态

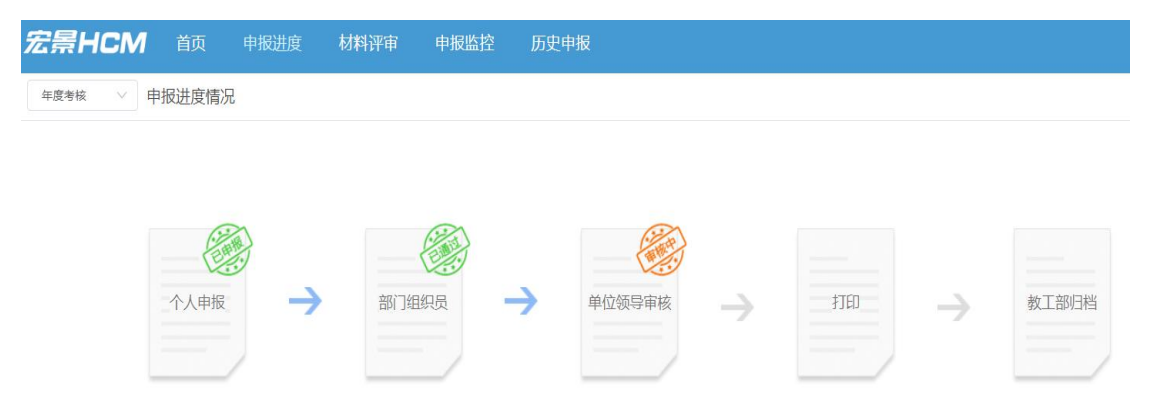

1.1.8 考核表打印<mark>(后续会再通知提醒)</mark>,要等 <mark>单位领导审核通过后,</mark>考核人员登录系统打印个人年 度考核表。

| ▶ 申报信息  |       |           |   |                     |                      |   |                         |
|---------|-------|-----------|---|---------------------|----------------------|---|-------------------------|
| 当前职务及岗级 | 教授四级  |           |   |                     |                      |   |                         |
| 申报职务及岗级 | 年度考核区 | 1<br>个人申报 | > | 2<br>部门组织员<br>(已通过) | 3<br>单位领导审核<br>(已通过) | > | <b>4</b><br>打印<br>(审核中) |

|                            |                                                                                       | (But) xE                                                 |
|----------------------------|---------------------------------------------------------------------------------------|----------------------------------------------------------|
|                            |                                                                                       |                                                          |
| 一、基本情况                     | ÷                                                                                     |                                                          |
| 分类名称                       | 科研为主型                                                                                 | 专业技术岗位等<br>段                                             |
|                            |                                                                                       |                                                          |
| 二、个人年度<br>(主要包括:<br>建设责任制情 | 复短结<br>1、政治学习与政治态度:爱妈敬业与教书育人;文明有礼与武结协作;社会工作与志愿服务;遵守保密(<br>事况)                         | 制度及涉密人员履职情况; 2、本年度主要工作实绩及存在的问题(合课程思政情况); 3、憲洁自律,贯彻执行党风廉政 |
| 总结                         | 人事处势位工作总结应包括招聘、培训、社保管理、行政工作等多个方面。<br>首先,招聘方面,人事处按照公司的年度规划,通过多种渠道进行人才招聘,发布了多个岗位信息,收到了大 | 重盛历,并逝过初战和复战,最终选拔出优秀人才参与宽晴,为了配合宥聘工作,人事处播心设计了复试人员的岗位革战恶,并 |

### 点击【导出】按钮后可执行输出 PDF 进行打印。

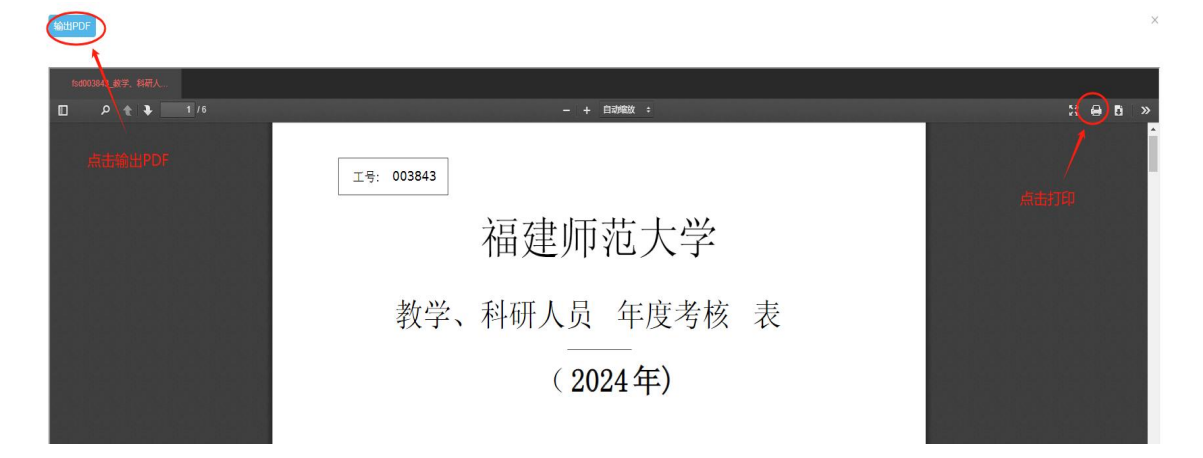